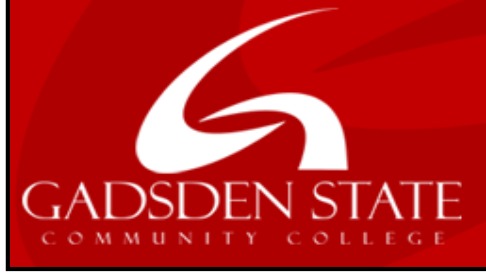

# **TEACHING & LEARNING CENTER**

Choose your direction at Gadsden State!

## Respondus LockDown Browser and Respondus Monitor

Respondus LockDown Browser and Respondus Monitor are products which address the core issues of student identity and cheating, creating an essential layer of security for **non-proctored** assessments. Respondus Monitor is a companion product for Respondus LockDown Browser which integrates webcam technology with a locked down (unable to print, copy, go to another URL, or access other applications) browser. Students use their own computer and a webcam to record assessment sessions, all without leaving the Blackboard environment.

To activate Respondus LDB and Respondus Monitor for an exam:

#### Click Course Tools in the Control Panel

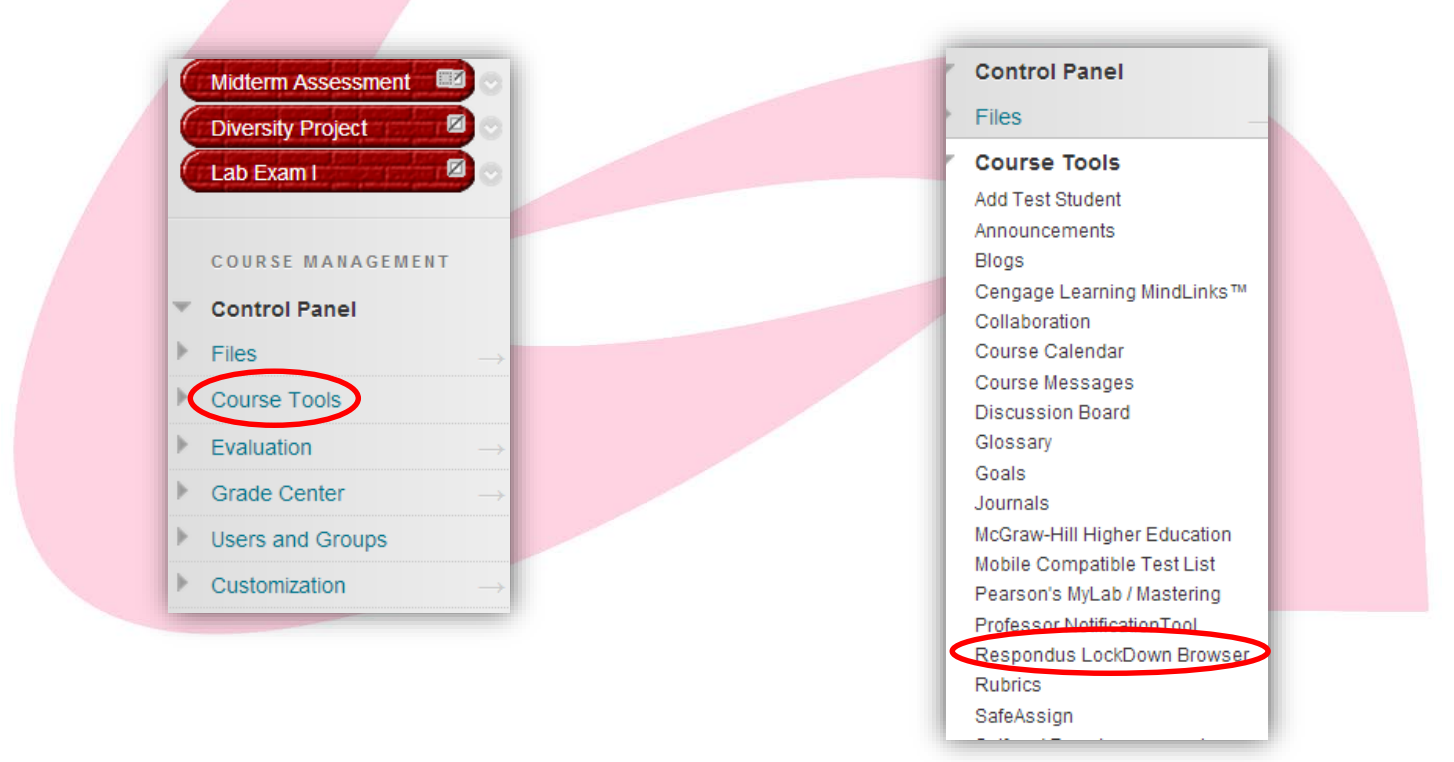

#### Select Respondus LockDown Browser

Click on the down arrow 🖆 next to the name of the test in which Respondus LockDown Browser will be activated.

| Respondus LockDown Browser Dashboard                             |                  |
|------------------------------------------------------------------|------------------|
|                                                                  | LockDown Browser |
| BIO 201 PreTest                                                  | Not Required     |
| 📔 Lab Exam I (**Webcam**) - Requires Respondus LockDown Browser  | Required         |
| 🞽 Lab Exam II (**Webcam**) - Requires Respondus LockDown Browser | Required         |
| Biology Diversity Quiz (Wong-Staal Benjamin)                     | Not Required     |

### Select Modify Settings

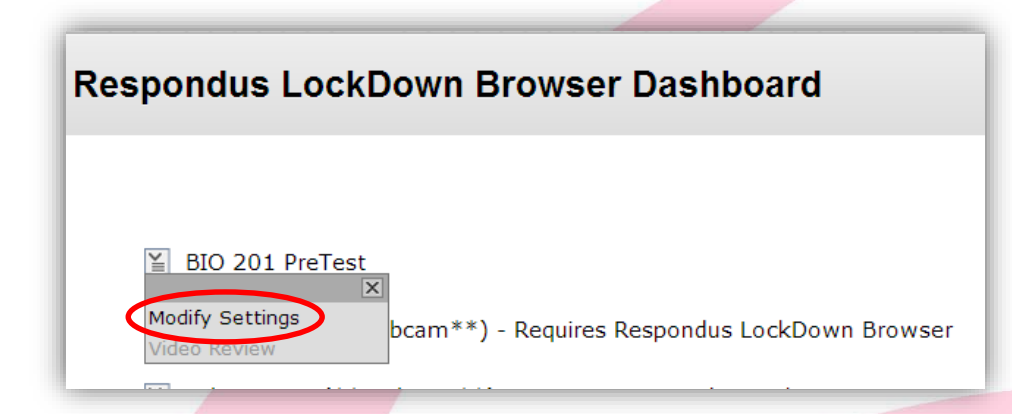

Click the radio button next to "Require Respondus LockDown Browser for this exam".

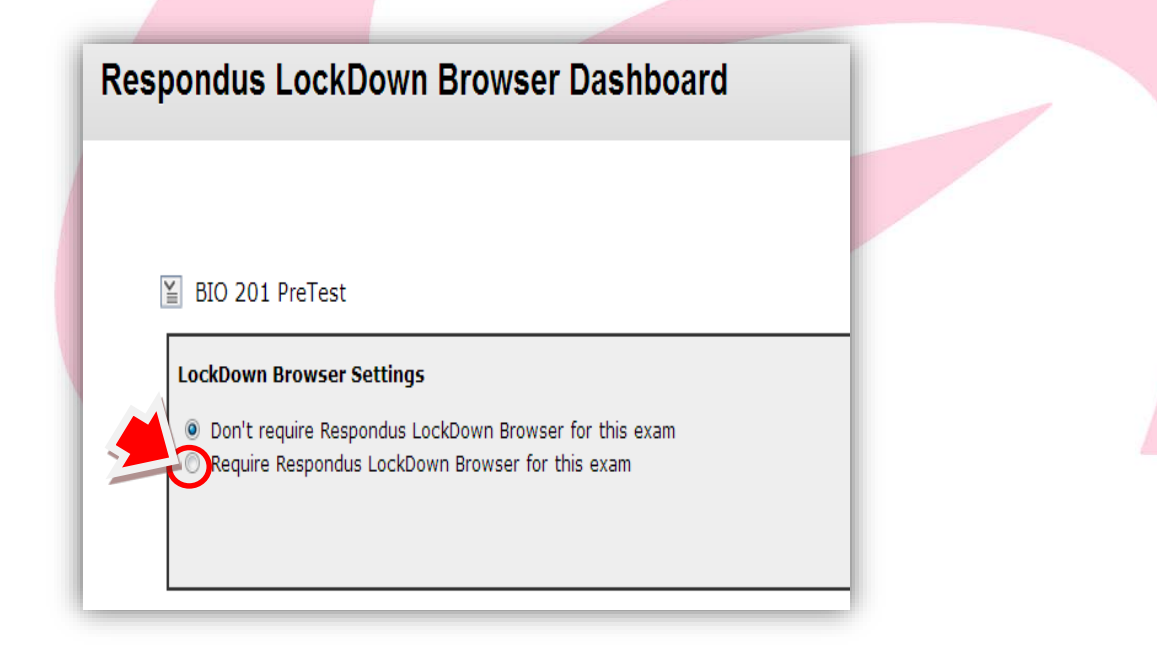

Once the radio button has been selected, additional information is required. Passwords are <u>not</u> required, however one may be added. If a password is utilized, be sure to inform the students of the password. If Respondus Monitor is being engaged for the exam, click the radio button next to **"Require Respondus Monitor for this exam"**.

|                                                                             | - |
|-----------------------------------------------------------------------------|---|
| LockDown Browser Settings                                                   |   |
| O Don't require Respondus LockDown Browser for this exam                    |   |
| Require Respondus LockDown Browser for this exam                            |   |
| Password Settings                                                           |   |
| Password to access exam (optional)                                          |   |
| Password to close browser and exit exam early (optional)                    |   |
| Monitor Webcam Settings                                                     |   |
| Q Don't require Respondus Monitor for this exam                             |   |
| Require Respondus Monitor for this exam                                     |   |
| © Either Respondus Monitor or a proctored lab can be used to take this exam |   |

When Respondus Monitor has been selected, the Startup Sequence appears.

Check the boxes next to the items you wish to appear to students before the exam begins. Once this is completed, click the **"Save and Close"** button.

| onitor Webcam Settings                                                                                                    |                                                                                                    |
|----------------------------------------------------------------------------------------------------|----------------------------------------------------------------------------------------------------|
| Don't require Respondus Monitor for this exam                                                                                                    |                                                                                                    |
| Require Respondus Monitor for this exam                                                                                                    |                                                                                                    |
| <ul> <li>Either Respondus Monitor or a proctored lab can be used to take this examination</li> </ul>                                                  | n                                                                                                    |
| tartup Sequence                                                                                                    |                                                                                                    |
| The Startup Sequence is the set of optional events that occur before a Mon<br>has been locked by the administrator. Except for the Webcam Check which | nitor webcam session begins. You can choose the items to be included in the Startup Sequence, and can edit the text unless it<br>is always first, the order that items are shown in the startup sequence can be changed by dragging and dropping the items. |
|                                                                                                    |                                                                                                    |
|                                                                                                    |                                                                                                    |
| ‡ IZ Student Photo <u>Preview</u>                                                                                                    |                                                                                                    |
| ‡ I Show ID Preview Edit Text                                                                                                    |                                                                                                    |
| Invironment Check Preview Edit Text                                                                                                    |                                                                                                    |
| Z Additional Instructions <u>Preview</u> <u>Edit Text</u>                                                                                             |                                                                                                    |
| + 1 Advanced Settings                                                                                                    | <b>_</b>                                                                                                    |
| The reneed occurry                                                                                                    |                                                                                                    |
|                                                                                                    | Cancel Save and C                                                                                                    |
|                                                                                                    |                                                                                                    |